## Microsoft Office Word 2003 Probleme mit der Winwordschnittstelle für das FAHR

Ist es notwendig in der Registrierung unter <u>HKEY\_CURRENT\_USER\Software\Microsoft\Office\11.0\Word\Options</u> folgenden Schlüssel einzutragen<u>: SQLSecurityCheck''=dword:00000000</u>

## Anleitung für Windows xp

1. Registry Editor starten (START Ausführen REGEDIT)

| Ausführ          | en ? 🗙                                                                                      |
|------------------|---------------------------------------------------------------------------------------------|
|                  | Geben Sie den Namen eines Programms, Ordners,<br>Dokuments oder einer Internetressource an. |
| Ö <u>f</u> fnen: | regedit 💌                                                                                   |
|                  | OK Abbrechen Durchsuchen                                                                    |

- 2. Im Registrierungsbaumfolgenden Zweig suchen HKEY\_CURRENT\_USER\Software\Microsoft\Office\11.0\Word\Options
- 3. Klick Bearbeiten Neu und und dann Klick DWORD-Wert
- 4. Unter Name bitte: SQLSecurityCheck eintippen
- 5. SQLSecurityCheck doppelt anklicken.
- 6. Im Feld Wert 0000000 eintippen

| DWORD-Wert bearbeiten |                                 |  |
|-----------------------|---------------------------------|--|
| <u>N</u> ame:         |                                 |  |
| <u>W</u> ert:         | Basis                           |  |
| 00000000              | <u>H</u> exadezimal     Dezimal |  |
|                       |                                 |  |
|                       | OK Abbrechen                    |  |

7. Klick OK.

Weiters ist es notwendig die Schnittstelle im FAHR von WORD 97 auf WORD 2000(gilt auch für Word 2002 und 2003) umzustellen.

## Umstellung der Winwordschnittstelle für Office2003 im FAHR 2.4.xx

1. Fahr starten mit Adminstratorrechten

Benutzer: Chef

Passwort: sysmgr

2. Unter **Optionen Registrierung** auf **Word2000** umstellen und zum speichern auf das **Diskettensymbol** klicken. Den Dialog durch die **Türe** verlassen.

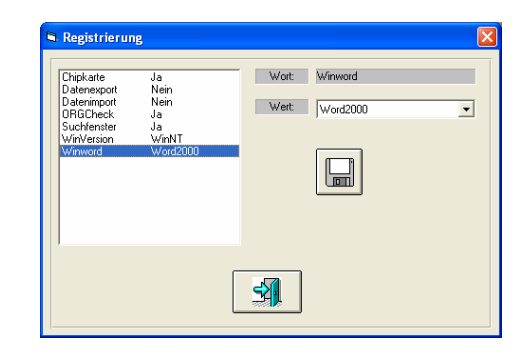

Nach der Umstellung auf Office 2003 ist es meist notwendig alle Word Dokumente mit der neuen Datenquelle zu verbinden.

## Worddokumente über die Winwordschnittstelle mit der FAHR-Datenbank verbinden

1. Fahr starten (mit Adminstratorrechten)

Benutzer: Chef Passwort: sysmgr

2. Unter **Optionen Registrierung** Winword auf **Winword2000** ändern und speichern.

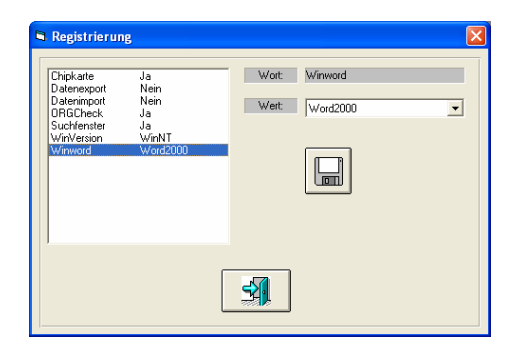

3. Unter **Prüfung Schulungsnachweis** einen Schulungsnachweis auswählen und auf **Schnittstelle ändern** klicken.

Schnittstellendatei auf einen einfachen

Namen ändern und Speichern klicken

Wählen sie einige Schüler aus und aktivieren

sie nur Schnittstelle und Wiederholung.

4.

5.

Přůľungsdatum
 "Průľungsdatum
 "Heute
 Serienbrief-Datei: G:\fahr\snw2.doc
 Schnittstellendatei: snw2

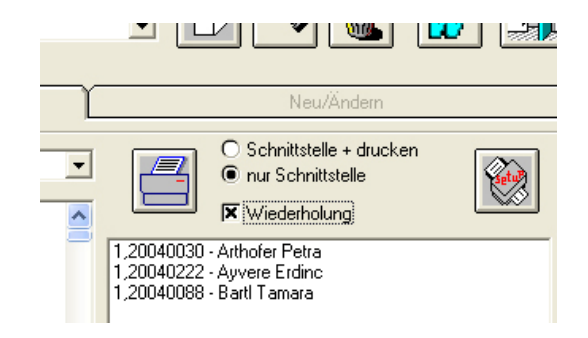

Danach klicken sie auch das

Druckersymbol.

6. Als nächsten Schritt auf das Symbol für Word klicken.

> Nun sollte sich Word 2003 mit der entsprechenden Serienbriefdatei öffnen.

7. Falls notwenig die Symbolleiste für den Serienbrief in Word einblenden. Im Menü Ansicht Symbolleisten Serienbriefdruck auswählen

8. Symbol Datenquelle öffnen anklicken

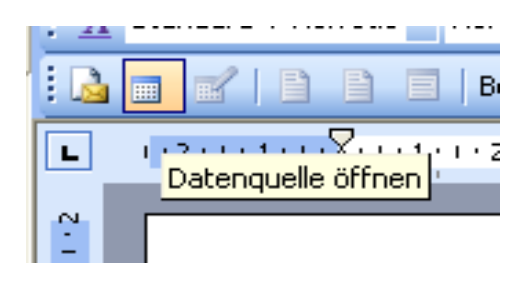

9. Suchen sie im Dialog **Datenquelle wählen** die Fahr Datenbank auf ihrer Festplatte (meistens unter G:\FAHR\xyz.mdb zu finden)

> In der Liste **Tabelle auswählen** finden sie den Eintrag WWW"*name ihrer Schnittstelle*" und klicken sie **OK**.

10. Speichern sie das Dokument

 Tabelle auswählen
 Erstellt

 Name
 Beschreibung
 Geändert
 Erstellt

 Tarif
 12/29/2001 305:57 PM
 11/4/1997 94:55 AM

 Tatgleit
 12/29/2001 305:57 PM
 11/4/1997 94:55 AM

 Terminaten
 11/21/99 7:04:52 PM
 11/4/1997 94:55 AM

 Terminaten
 11/2/1999 7:04:52 PM
 11/4/1997 94:55 AM

 Wochenplan01
 2/5/1999 3:22:22 PM
 2/5/1999 3:22:22 PM

 Vwvstwv1
 5/10/2005 5:51:24 PM
 5/10/2005 5:51:24 PM

 OK
 Abbrechen